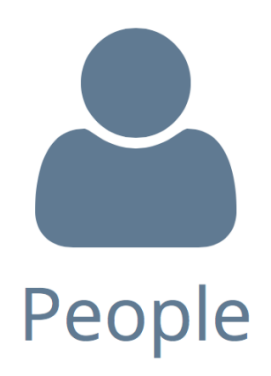

### Login at:

usg.breezechms.com

## What Can I Do?

#### With Breeze you can see and manage\*:

- Dersonal & Family Information
- Attendance Records
- □ Giving History
- Online Donations & Contributions
- Events
- Online Church Directory

## Church Directory

- On top blue bar choose the "People" tab
- □ Scroll through the list of People
- □ Or search for a person via the search on the left-hand side of the page

#### Print a Church Directory\*

- Go to "People"
- □ On the right-hand side choose "Export"
- Next for Format choose "Directory"
- □ Click the green "Download" button

# How do I... ?

#### View & Edit My Own Information

- Click the ★ My Profile
- □ Hover over the gray title box
- Single click on "Click to Edit Section"
- Click the green "Save" button when done editing

#### Access Attendance Records

- □ Click the ★ My Profile
- □ On the left-hand side choose "Attendance"

#### Find Online Donations & Contributions

- □ On the top blue bar choose "\$ Give Now"
- Enter your contribution amount
- Choose your fund
- □ EnteryourpaymentInformation
- Choose either "One Time Gift" or select the frequency that you'd like to give
- Click "Donate Now"

### See My Giving History

- Click the ★ My Profile
- On the left-hand side choose "Giving"

### Where can I find help?

The Breeze Champion at my church is:

Gloria Guldager - usgadmin@usguu.org

\*Not all features may be enabled at your church.

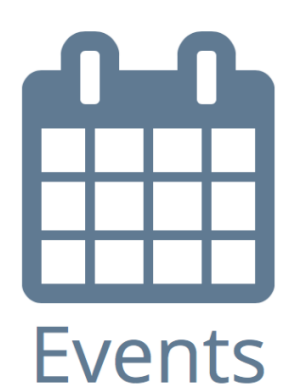

## What's going on?

#### See Events & Event Details

- On the top blue bar choose the "Events" tab
- U When the calendar appears, click on an event title for more information

### Mobile App

#### Download the Mobile App at:

www.breezechms.com/mobile-app

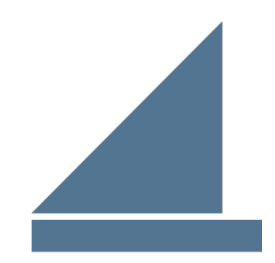